# ەترادإ متت FTD ىلع جودزم ISP VTI نيوكت FMC ةطساوب

## تايوتحملا

#### <u>ةمدقملا</u>

قېساسألاا تابلىطتملىا قمىياسألاا تابلىطتملىا مەرختسملالتانوفملىا ملاخملىلىنىوفت مۇرامنالا قطقىنىنىيوفت IKE يېوفت IPsec مېچوتارانىيوفت

### ةمدقملا

زاهج ىلع يرهاظلا قفنلا تاهجاو مادختساب جودزملا ISP دادعإ رشن دنتسملا اذه حضوي FTDdevice ةطساوب هترادإ متت FMC.

### ةيساسألا تابلطتملا

#### ةيساسألا تابلطتملا

- عقوم ىلإ عقوم نم (VPN) ةيرهاظلا ةصاخلا تاكبشلل يساسأ مەف داجيإ ديفملا نمو. ةيسيئرلا ميەافملا كلذ يف امب ،VTI دادعإ ةيلمع باعيتسإ يف ةيفلخلا ەذە دعاست .ةينعملا تانيوكتلاو
- نمضتيو .Cisco FirePOWER ةصنم ىلع VTIs ةرادإو نيوكت تايساسأ مەف يرورضلا نم FMC ةەجاو ل(الخ نم اەيف مكحتل) ةيفيكو FTD لخاد VTIs لمع ةيفيك ةفرعم كلذ

#### ةمدختسملا تانوكملا

- ۰.0.0 رادصإلا: VMware ل Cisco نم FirePOWER (FTD) ديدهت دض عافدلا جمانرب ∙
- مرادإ زكرم Firepower (FMC): رادصإلاا (7.2.4 مرادإ زكرم (169 مينب)

ةصاخ ةيلمعم ةئيب يف ةدوجوملا ةزهجألاا نم دنتسملا اذه يف ةدراولا تامولعملا ءاشنإ مت. تناك اذإ .(يضارتفا) حوسمم نيوكتب دنتسملا اذه يف ةمدختسُملا ةزهجألا عيمج تأدب رمأ يأل لمتحملا ريثأتلل كمهف نم دكأتف ،ليغشتلا ديق كتكبش.

### FMC ىلع تان يوكت لا

### ططخملا نيوكت

.عقوم ىلإ عقوم < VPN< ةزەجألا ىلإ لقتنا .1

|   | Devices     | Objects   | Inte | egration                |                    |       |
|---|-------------|-----------|------|-------------------------|--------------------|-------|
|   | Device Ma   | anagement | Ę    | VPN                     | <br>Troubleshoot   | _     |
| - | Device Up   | ograde    | ч    | Site To Site            | File Download      |       |
| _ | NAT         |           |      | Remote Access           | Threat Defense CLI |       |
|   | QoS         |           |      | Dynamic Access Policy   | Packet Tracer      | Distr |
|   | Platform S  | Settings  |      | Troubleshooting         | Packet Capture     |       |
|   | FlexConfig  | g         |      | Site to Site Monitoring |                    |       |
|   | Certificate | es        |      |                         |                    |       |
|   |             |           |      |                         |                    |       |

2. ططخم ةفاضإل ةفاضإ قوف رقنا

| Deploy | Ц      | <b>₩</b> \$ | Ŷ | aαmin ▼ | cisco | SECU | RE |
|--------|--------|-------------|---|---------|-------|------|----|
| Last U | Jpdate | ed: 10:02 F | M | Refresh |       | Add  |    |
|        |        |             |   |         |       |      | ×  |

3. (ةلاحلا هذه يف IKE (IKEv2 رادصإ ددجو ،ةطقن ىل القطقن نم و VTI رتخاو ،ططخملل امسا حنما.

|   | Create New VPN Topology                                                                             | 0 |
|---|----------------------------------------------------------------------------------------------------|---|
| - | Topology Name:* Dual-ISP-VTI                                                                        |   |
| ( | <ul> <li>Policy Based (Crypto Map)</li> <li>Route Based (VTI)</li> <li>Network Topology:</li> </ul> |   |
| ł | Point to Point Hub and Spoke Full Mesh                                                              |   |
|   | IKE Version:* 🗌 IKEv1 🗹 IKEv2                                                                       |   |

### ةياەنلا ةطقن نيوكت

. ەيلع قڧنلا نيوكت بجي يذلا زاەجلا رتخأ

```
ديعبلا ريظنلا ليصافت ةفاضإ.
```

```
نم ةەجاو ديدحت وأ "+" زمرلا قوف رقنلاب ةديدج يرەاظ بلاق ةەجاو ةفاضإ امإ كنكمي
ةدوجوملا ةمئاقلا.
```

| Node A                               | Node B                |
|--------------------------------------|-----------------------|
| evice:*                              | Device:*              |
| New_FTD 🔻                            | Extranet 💌            |
| rtual Tunnel Interface:*             | Device Name*:         |
| <ul> <li>▼ +</li> </ul>              | VTI-Peer              |
| Tunnel Source IP is Private Edit VTI | Endpoint IP Address*: |
| Send Local Identity to Peers         | 10.10.10.2            |
| + Add Backup VTI (optional)          |                       |
| Connection Type:*                    |                       |
| Bidirectional                        |                       |

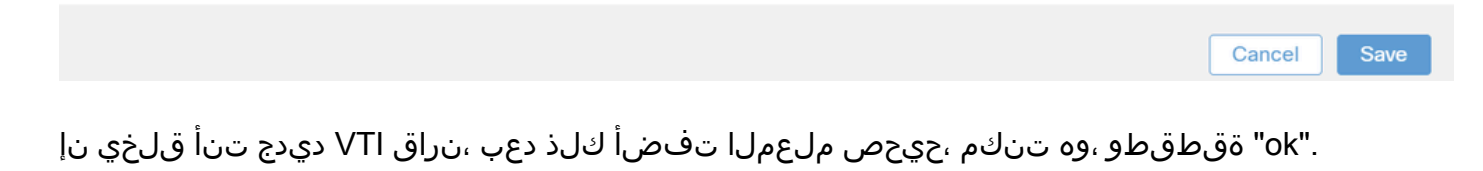

.يساسألاا VTI وه اذه حبصي :ةظحالم

#### Add Virtual Tunnel Interface

| General                                                                              |                                                                              |
|--------------------------------------------------------------------------------------|------------------------------------------------------------------------------|
| Name·*                                                                               |                                                                              |
| VTI-1                                                                                |                                                                              |
| Enabled                                                                              |                                                                              |
| Description:                                                                         |                                                                              |
| This is the primary VTI tunnel.<br>This VTI goes through ISP 1.                      |                                                                              |
| Security Zone:                                                                       |                                                                              |
| OUT 🔻                                                                                |                                                                              |
| Priority:                                                                            |                                                                              |
| 0                                                                                    | (0 - 65535)                                                                  |
|                                                                                      |                                                                              |
| Virtual Tunnel Interface Details<br>An interface named Tunnel <id> is configure</id> | d. Tunnel Source is a physical interface where VPN tunnel terminates for the |

#### Tunnel ID:\*

| 1                               | (0 - 10413)   |   |
|---------------------------------|---------------|---|
| Tunnel Source:*                 |               |   |
| GigabitEthernet0/0 (outside1) • | 10.106.52.104 | • |

#### IPsec Tunnel Details

IPsec Tunnel mode is decided by VPN traffic IP type. Configure IPv4 and IPv6 addresses accordingly.

| 0 |
|---|
|   |
|   |
|   |
|   |

.يوناث VIT ةفاضإل يطايتحالا خسنلل VIT ةفاضإ ." +" قوف رقنا .3

0

Device:\*

10.106.50.55 T Virtual Tunnel Interface:\* VTI-1 (IP: 192.168.10.1) V Tunnel Source: outside1 (IP: 10.106.52.104)Edit VTI **Tunnel Source IP is Private** Send Local Identity to Peers + Add Backup VTI (optional) Connection Type:\* **Bidirectional** T Additional Configuration Route traffic to the VTI : Routing Policy · AC Policy Permit VPN traffic

4. (لعفلاب اەنيوكت متي مل اذإ) ةيوناثلا VTI ل ةملعم ةفاضإل "+" قوف رقنا.

| Endpoints | IKE                 | IPsec                  | Advanced                    |          |             |
|-----------|---------------------|------------------------|-----------------------------|----------|-------------|
| 10.1      | 106.50              | .55                    |                             | •        |             |
| Virtua    | l Tunne             | el Interfa             | ce:*                        |          |             |
| VTI       | -1 (IP:             | 192.168                | .10.1)                      | • +      |             |
| Tunne     | el Soure<br>unnel S | ce: outsi<br>Source IP | de1 (IP: 10.1<br>is Private | 06.52.10 | 04)Edit VTI |
| S         | end Lo              | cal Ident              | ity to Peers                |          |             |
| Backu     | ıp VTI:             |                        |                             |          | Remove      |
| Virtua    | l Tunne             | el Interfa             | ce:*                        |          | <b>-</b>    |
|           |                     |                        |                             | •]+      |             |
| Τι        | unnel S             | Source IP              | is Private                  |          | Edit VTI    |
| S         | end Lo              | cal Ident              | ity to Peers                |          |             |
|           |                     |                        |                             |          |             |

Connection Type:\*

مث ،اەنيكمتو ،ةحيحصلا تاملعملا ةفاضإب مقف ،ةديدج VTI ةەجاو ءاشنإب موقت تنك اذإ .5 "قفاوم" قوف رقنا".

.يوناثلا VTI وه اذه حبصي :ةظحالم

#### Add Virtual Tunnel Interface

| General                                                               |                                                                           |
|-----------------------------------------------------------------------|---------------------------------------------------------------------------|
| Name                                                                  |                                                                           |
| VTI-2                                                                 |                                                                           |
| V11-2                                                                 |                                                                           |
| Enabled                                                               |                                                                           |
| Description:                                                          |                                                                           |
| This is the secondary VTI tunnel<br>VTI goes through ISP 2.           |                                                                           |
| Security Zone:                                                        |                                                                           |
| OUT 🔻                                                                 |                                                                           |
| Priority:                                                             |                                                                           |
| 0                                                                     | (0 - 65535)                                                               |
|                                                                       |                                                                           |
| An interface named Tunnel <id> is configured.<br/>VTI.</id>           | Tunnel Source is a physical interface where VPN tunnel terminates for the |
| 2                                                                     | (0 - 10413)                                                               |
| lunnel Source:*                                                       |                                                                           |
| GigabitEthernet0/1 (outside2) ▼                                       | ∎ 10.106.53.10                                                            |
| IPsec Tunnel Details<br>IPsec Tunnel mode is decided by VPN traffic I | P type. Configure IPv4 and IPv6 addresses accordingly.                    |
| IPeee Tunnel Mede:*                                                   |                                                                           |
| IPv4 O IPv6                                                           |                                                                           |
| 192.168.20.1/30                                                       | 0                                                                         |
|                                                                       |                                                                           |
|                                                                       |                                                                           |

### IKE نيوكت

قوف رقنا اقبسم ةددحم ةسايس مادختسإ رايتخإ كنكمي .IKE بيوبتلا ةمالع ىلإ لقتنا .1 ديدحت وأ ةديدج ةسايس ءاشنإل "جەنلا" بيوبتلا ةمالع راوجب دوجوملا "صاصرلا ملقلا" رزلا كتابلطتم ىلع ءانب ةرفوتم ىرخأ ةسايس.

0

| Endpoints IKE IPsec Advanced   |                          |                         |
|--------------------------------|--------------------------|-------------------------|
| Authentication Type: Pre-share | ed Automatic Key 🔻       | ·                       |
| Pre-shared Key Length:* 24     | Characters (Range 1-127) |                         |
| IKEv2 Settings                 |                          |                         |
| Policies:* AES-GCM-N           | NULL-SHA-LATEST          |                         |
|                                |                          |                         |
| Authentication Type: Pre-share | d Automatic Key 🔻        |                         |
| Pre-shared Key Length:* 24     | Characters (Range 1-127) |                         |
|                                |                          |                         |
|                                |                          | Cancel Save             |
| IKEv2 Doliov                   |                          |                         |
| INEVZ POLICY                   |                          | <b>v</b>                |
| Available IKEv2 Policy C       | +                        |                         |
| Q Search                       |                          | Selected IKEv2 Policy   |
| AES-GCM-NULL-SHA               | Add                      | AES-GCM-NULL-SHA-LATEST |
| AES-GCM-NULL-SHA-LAT           |                          |                         |
| AES-SHA-SHA                    |                          |                         |
| AES-SHA-SHA-LATEST             | •                        |                         |
| Arko Test IKEv2                |                          |                         |
|                                | -                        |                         |
|                                |                          |                         |
|                                |                          |                         |
|                                |                          | Cancel                  |

حاتفملا ريفوتب مقف ،اقبسم كرتشم يودي حاتفم مادختسإ مت اذإ .ةقداصملا عون ددح .2 حاتفملا ديكأتو حاتفملا يعبرم يف.

| Endpo | ints IKE IPsec Ad    | vanced                           |        |     |
|-------|----------------------|----------------------------------|--------|-----|
|       | IKEv2 Settings       |                                  |        |     |
|       | Policies:*           | AES-GCM-NULL-SHA-LATEST          |        |     |
|       | Authentication Type: | Pre-shared Manual Key 🔻          |        |     |
|       | Key:*                |                                  | ]      | - 1 |
|       | Confirm Key:*        |                                  |        | - 1 |
|       |                      | Enforce hex-based pre-shared key | y only |     |
|       |                      |                                  |        |     |
|       |                      |                                  | Cancel | ave |

### IPsec نيوكت

رقنلا قيرط نع اقبسم ددجم ضرع مادختسإ رايتخإ كنكمي .IPsec بيوبتلا ةمالع ىلإ لقتنا رخآ ضرع ديدجت وأ ديدج ضرع ءاشنإل ضرعلا بيوبت راوجب دوجوملا صاصرلا ملقلا رز قوف كتابلطتم ىلع ءانب رفوتم.

| Endpoints | IKE IPsec       | Advanced                    |                             |
|-----------|-----------------|-----------------------------|-----------------------------|
|           | IKEV2 Mode:     | Tunnel                      | •                           |
|           | Transform Sets: | IKEv1 IPsec Proposals 💉     | IKEv2 IPsec Proposals* 🖋    |
|           |                 | tunnel_aes256_sha           | AES-GCM                     |
|           |                 | Enable Security Association | n (SA) Strength Enforcement |
|           | $\checkmark$    | Enable Reverse Route Inject | tion                        |
|           |                 | Enable Perfect Forward Se   | crecy                       |

### ەيجوتلا نيوكت

. (FTD) زاهجلا ريرحتل صاصرلا ملقلا زمر قوف رقناو ةزهجألا ةرادإ < زاهجلا ىلإ لقتنا .1

| Firewall Management Center Overview Analysis Devices / Device Management                                                                                                    | Policies        | Devices Objects Inte                                                                                 | egration                                                                                                    |                                                                                        | Deploy Q 🎸            | admin • dudu secure |
|----------------------------------------------------------------------------------------------------|-----------------|----------------------------------------------------------------------------------------------------|----------------------------------------------------------------------------------------------------|----------------------------------------------------------------------------------------|-----------------------|---------------------|
| View By:         Group         •           All (4)         • Error (2)         • Warning (0)         • Offline (2)         • Normal (0)           Collspee All         •         •         •         •         •         •         •         •         •         •         •         •         •         •         •         •         •         •         •         •         •         •         •         •         •         •         •         •         •         •         •         •         •         •         •         •         •         •         •         •         •         •         •         •         •         •         •         •         •         •         •         •         •         •         •         •         •         •         •         •         •         •         •         •         •         •         •         •         •         •         •         •         •         •         •         •         •         •         •         •         •         •         •         •         •         •         •         •         •         •         •         • | Deployme Model  | Device Management<br>Device Upgrade<br>NAT<br>QoS<br>Platform Settings<br>FlexConfig<br>Certificates | VPN<br>Site To Site<br>Remote Access<br>Dynamic Access Policy<br>Troubleshooting<br>Site to Site Monitoring | Troubleshoot<br>File Download<br>Threat Defense CLI<br>Packet Tracer<br>Packet Capture | Access Control Policy | Auto Rottlack       |
| Deter 3                                                                                                    | FTDv for VMware | e 7.0.0                                                                                              | N/A                                                                                                    | Base, AnyConnect Plu:                                                                  | s (1 more)   new_pol  | N/A                 |

يساسألاا VTI ىلإ راسم ةفاضإل "+" رزلا قوف رقناو تباثلا راسملا < ەيجوتلا ىلإ لقتنا .2 يوناثلاو.

ربع رورملل كب ةصاخلا رورملا ةكرحل ةبسانملا هيجوتلا ةقيرط نيوكت كنكمي :ةظحالم ةتباثلا تاراسملا مادختسإ مت ،ةلاحلا هذه يف .قفنلا ةهجاو.

| Device Routing Ir         | nterfaces Inl | ine Sets DH   | ICP                                 |         |          |        |             |  |
|---------------------------|---------------|---------------|-------------------------------------|---------|----------|--------|-------------|--|
| Manage Virtual Routers    | ;             |               |                                     |         |          |        | + Add Route |  |
| Global                    | ▼ Netw        | ork Interface | Leaked<br>from<br>Virtual<br>Router | Gateway | Tunneled | Metric | Tracked     |  |
| Virtual Router Properties | ► IP          | v4 Routes     |                                     |         |          |        |             |  |
| ECMP                      |               | ► IPv6 Routes |                                     |         |          |        |             |  |
| OSPEv3                    |               |               |                                     |         |          |        |             |  |
| EIGRP                     |               |               |                                     |         |          |        |             |  |
| RIP                       |               |               |                                     |         |          |        |             |  |
| BGP                       |               |               |                                     |         |          |        |             |  |
| Static Route              |               |               |                                     |         |          |        |             |  |
| Multicast Routing         |               |               |                                     |         |          |        |             |  |

ا راسملل (2 ةلاحلا هذه يف) ىلعأ AD ةميق نييعتب مقو ةيمحملا كتكبشل نيراسم فضأ .3 يوناثلا.

.2-VTI ةەجاو يناثلا راسملا مدختسيو ،1-VTI ةەجاو لوألا راسملا مدختسي

| Network 🔺 |                   | Interface | Leaked from Virtual Router | Gateway       | Tunneled | Metric |  |
|-----------|-------------------|-----------|----------------------------|---------------|----------|--------|--|
| ٣         | IPv4 Routes       |           |                            |               |          |        |  |
|           | protected-network | VTI-1     | Global                     | VTI-1-Gateway | false    | 1      |  |
|           | protected-network | VTI-2     | Global                     | VTI-2-Gateway | false    | 2      |  |

ةحصلا نم ققحتلا

. عقوملا ىلإ عقوملا ةبقارم < VPN < ةزەجألا ىلإ لقتنا .1

|   | Devices   | Objects    | Integration    |             |                    |     |
|---|-----------|------------|----------------|-------------|--------------------|-----|
|   | Device    | Management | VPN            |             | Troubleshoot       |     |
|   | Device    | Upgrade    | Site To Site   |             | File Download      |     |
|   | NAT       |            | Remote Acce    | ess         | Threat Defense CLI | : 1 |
|   | QoS       |            | Dynamic Acc    | cess Policy | Packet Tracer      | оро |
|   | Platform  | n Settings | Troubleshoot   | ting        | Packet Capture     | G   |
|   | FlexCor   | nfig       | Site to Site N | lonitoring  |                    |     |
| _ | Certifica | ates       |                |             | ſ                  | 0.1 |
|   |           |            |                |             |                    | st  |

### .قفنلا ةلاح لوح ليصافتلا نم ديزم نم ققحتلل نيعلا قوف رقنا

|                       | Dual-ISP-VTI | Active | 2024-06-11 06:55:26 |
|-----------------------|--------------|--------|---------------------|
| View full information | Dual-ISP-VTI | Active | 2024-06-12 14:27:22 |

ةمجرتاا مذه لوح

تمجرت Cisco تايان تايانق تال نم قعومجم مادختساب دنتسمل اذه Cisco تمجرت ملاعل العامي عيمج يف نيم دختسمل لمعد يوتحم ميدقت لقيرشبل و امك ققيقد نوكت نل قيل قمجرت لضفاً نأ قظعالم يجرُي .قصاخل امهتغلب Cisco ياخت .فرتحم مجرتم اممدقي يتل القيفارت عال قمجرت اعم ل احل اوه يل إ أم اد عوجرل اب يصوُتو تامجرت الاذة ققد نع اهتي لوئسم Systems الما يا إ أم الا عنه يل الان الانتيام الال الانتيال الانت الما